# 广东保利置业阳光招采 平台 操作手册 (供应商)

广州聚利软件科技有限公司

2019年5月

| 第一章 引言       | 2  |
|--------------|----|
| 1.1 系统概述     | 2  |
| 1.1.1 文档目的   | 2  |
| 1.1.2 预期读者   | 2  |
| 1.2 系统运行环境要求 | 2  |
| 第二章 WEB 登录   | 2  |
| 2.1 WEB 登录   | 2  |
| 第三章 注册       | 5  |
| 3.1 用户注册     | 5  |
| 3.2 供应商注册    | 6  |
| 第四章 信息变更管理1  | .1 |
| 4.1信息变更单     | 1  |
| 4.2 审批单列表    | .5 |
| 第五章 查看公告1    | .6 |
| 41 公开公告 1    | 6  |
| 4.2 中标公告     | .7 |
| 4.3 流标公告1    | 7  |
| 4.4 邀请公告1    | 8  |
| 4.4 邀标文件1    | 9  |
| 第五章 联系人变更    | 1  |
| 5.1 联系人变更    | 1  |
| 第六章 微信操作2    | 1  |
| 6.1 登录/注册    | 1  |
| 6.2 申请初验/复验2 | 2  |
| 6.3 招采中心2    | 3  |
| 第七章 系统技术支持   | 3  |

目 录

# 第一章 引言

## 1.1 系统概述

广东保利置业阳光招采平台是广州聚利软件科技为广东保利置业有限公司开发的一个采购招标 互动管理平台。由 PC 端与微信公众号两部分构成。保利置业阳光招采平台基于供给侧优化的理念, 实现了采购方对供应商资质信息的规范管理和精准把握;基于移动互联的理念,实现了采购方与供应 商之间信息的即时互通。

## 1.1.1 文档目的

本文可以作为供应商用户使用本系统的帮助手册。

## 1.1.2 预期读者

✔ 供应商用户

## 1.2 系统运行环境要求

使用本系统的最低硬件配置要求 客户端硬件配置:智能手机 PC 台式电脑 操作系统要求 智能手机: Android 7.0以上版本/IOS 11.0以上版本 台式电脑: Windows XP 以上版本浏览器(使用非 IE 浏览器)

# 第二章 Web 登录

## 2.1 Web 登录

手机操作不适应或传送文件不方便,供应商用户可以采用在电脑上访问广东保利置业阳光招采平台门 户网站的方式,在 web 上注册或登录参与招标。

① 在浏览器地址栏中输入网址: http://polygd. julytech. cn/进入广东保利置业阳光招采平台 门户网站,系统首页如图所示:

| POLY PROPERTY                                                                                                    | 广东保利置业阳光                                                         | 招采平台       |                                                                       |                                                                                                    |                                                                                |                                                                                                    |  |
|----------------------------------------------------------------------------------------------------|------------------------------------------------------------------|------------|-----------------------------------------------------------------------|----------------------------------------------------------------------------------------------------|--------------------------------------------------------------------------------|----------------------------------------------------------------------------------------------------|--|
| 首页                                                                                                    | 招标公告 中极                                                          | <b></b> 松告 | 用户中心                                                                  | 公司                                                                                                   | 介绍                                                                             | 帮助专区                                                                                                    |  |
|                                                                                                    | 勤奋                                                               | 、坚持        | 学习专                                                                   | 专注                                                                                                   | *                                                                              | 个人注册 60<br>登记供应商 60                                                                                                    |  |
|                                                                                                    |                                                                  |            |                                                                       |                                                                                                    |                                                                                |                                                                                                    |  |
| 招标公                                                                                                    | ●● 3<br>法                                                        |            | 中标公告                                                                  |                                                                                                    | 2 帮助                                                                           | 中心 🙂 我是新手                                                                                                    |  |
| 招标公<br>2017-2018年度橱柜采购                                                                                              | ● ● 3<br>公告<br>报名公告                                              |            | 中标公告<br>[20                                                           | 18-08-08]                                                                                            | ? 帮助<br>平台功能                                                                   | 中心 <b>3</b> 我是新手                                                                                                    |  |
| 招标公<br>2017-2018年度橱柜采购<br>2017-2018年度网门集中:                                                                          | ● ● Ø<br>公告<br>报名公告<br>采购报名公告                                    |            | 中标公告<br>[20<br>[20                                                    | 18-08-08]<br>18-08-08]                                                                               | <ul> <li>? 帮助。</li> <li>平台功能</li> <li>平台功能</li> </ul>                          | 中心 ① 我是新手                                                                                                    |  |
| 招标公<br>2017-2018年度橱恒采购<br>2017-2018年度阀门集中:<br>保利地产集团/xx区域/xx3                                                       | ●● G<br>送告<br>擬名公告<br>采购服名公告<br>公司 2015-2018年橱柜、浴室柜              | 工程/材料集团    | 中标公告<br>[20<br>[20                                                    | 18-08-08]<br>18-08-08]<br>18-08-08]                                                                  | <ul> <li>? 帮助<sup>1</sup></li> <li>平台功龍</li> <li>系統帮助</li> </ul>               | 中心  ① 我是新手 3分绍 消南                                                                                                    |  |
| 招标公<br>2017-2018年度橱恒采购<br>2017-2018年度阀门集中:<br>保利地产集团/xx区域/xx3<br>年度采购招标公告                                           | ● ● 6<br>法告<br>报名公告<br>采购报名公告<br>公司 2015-2018年癌柜、浴室柜             | 工程/材料集团    | 中标公告<br>[20<br>[20<br>[20<br>[20]<br>[20]                             | 18-08-08]<br>18-08-08]<br>18-08-08]<br>18-08-08]                                                     | <ul> <li>? 帮助<sup>n</sup></li> <li>平台功能</li> <li>系統帮助</li> <li>采购商指</li> </ul> | 中心<br>② 我是新手<br>が 绍<br>滴                                                                                                    |  |
| 招标公<br>2017-2018年度橱柜采购<br>2017-2018年度阀门集中:<br>保利地产集团/xx区域/xx<br>年度采购招标公告<br>2017-2018年度成品烟道:                        | ●● 6<br>操名公告<br>采购报名公告<br>公司 2015-2018年橱柜、浴室柜<br>集中采购报名公告        | 工程/材料集团    | 中标公告<br>[20<br>[20<br>[20<br>[20<br>[20<br>[20]                       | 18-08-08]<br>18-08-08]<br>18-08-08]<br>18-08-08]<br>18-08-08]<br>18-08-08]                           | 2 帮助。<br>平台功能<br>系統帮助<br>采购商指<br>供应商帮                                          | <ul> <li>中心</li> <li>● 我是新手</li> <li>介绍</li> <li>//消南</li> <li>/         (酒)         (面)         (面)         ( (m)         ( (m)</li></ul> |  |
| 招标公<br>2017-2018年度橱恒采购<br>2017-2018年度阀门集中<br>保利地产集团/xx区域/xx<br>年度采购招标公告<br>2017-2018年度成品烟道:<br>浴室柜供货及安装             | ● ● 6<br>操名公告<br>采购报名公告<br>公司 2015-2018年橱柜、浴室柜<br>集中采购报名公告       | 工程/材料集团    | 中标公告<br>[20<br>[20<br>[20<br>[20<br>[20<br>[20<br>[20]<br>[20]        | 18-08-08]<br>18-08-08]<br>18-08-08]<br>18-08-08]<br>18-08-08]<br>18-08-08]<br>18-08-08]              | ? 帮助叩<br>平台功酿<br>系統帮助<br>采购商指<br>供应商帮                                          | 中心<br>登<br>我是新手<br>介绍<br>満<br>南<br>物手册                                                                                                    |  |
| 招标公<br>2017-2018年度橱柜采购<br>2017-2018年度橱门集中<br>保利地产集团/xx区域/xx:<br>年度采购招标公告<br>2017-2018年度成品烟道<br>浴室柜供货及安装<br>年度采购招标公告 | ● ● 6<br>法告<br>报名公告<br>采购报名公告<br>公司 2015-2018年橱柜、浴室柜<br>集中采购报名公告 | 工程/材料集团    | 中标公告<br>[20<br>[20<br>[20<br>[20<br>[20<br>[20<br>[20<br>[20]<br>[20] | 18-08-08]<br>18-08-08]<br>18-08-08]<br>18-08-08]<br>18-08-08]<br>18-08-08]<br>18-08-08]<br>18-08-08] | ? 帮助。<br>平台功能<br>系統帮助<br>采购商指<br>供应商帮                                          | <ul> <li>中心</li> <li>砂 我是新手</li> <li>介绍</li> <li>満南</li> <li>南</li> <li>助手册</li> <li>我们</li> </ul>                                                                                                    |  |

首页中间显示的是招标公告和中标公告,供应商访问此系统后可以查看到此类公告;右边有三个系统入口,分别是个人注册、登记供应商、系统登录,在微信上未注册的供应商也可以在此系统进行注册, 已在微信注册的用户可以直接登录此系统进入用户中心查看个人及公司情况;

② 点击"系统登录"登录界面如图所示:

| 账户登录 |                           | ž |
|------|---------------------------|---|
| 登录名: | 邮箱/登录名                    |   |
| 密码:  | 密码                        | 3 |
| BBYA | 验证码                       | þ |
|      | <u>忘记密码?</u> <u>没有账号?</u> | ภ |
|      | 登录                        | 指 |
| ŧ    |                           | 南 |
|      |                           | 則 |

③ 可以采用登录名或邮箱名登录,若已经在微信上注册,首次登录则需要重置密码,若忘记密码也可以点击"忘记密码?"重置密码后登录;填写当时注册时的邮箱点击 发送验证码 即可发送一封邮件到注册邮箱,

| 关注我们 微信公众号 广东保利         | 置业有限公司       |    | 我要注册 立即登            |
|-------------------------|--------------|----|---------------------|
| P 保利置业<br>Poly Property | 广东保利置业阳光招采平台 | 首页 | 招标公告 中标公告 公司介绍 用户中心 |
| 重置密码                    |              |    |                     |
| 您的邮箱                    | 发送验证码        |    |                     |
| 邮箱验证码                   |              |    |                     |
| 新密码                     |              |    |                     |
| 确认密码                    |              |    |                     |
|                         | 提交           |    |                     |
|                         |              |    | 扫一扫关注我们             |
|                         |              |    | 已有账号?立即登录           |
|                         |              |    |                     |
|                         |              |    |                     |

若填写邮箱后点击 发送验证码, 若系统提示"系统中未找到此用户",则表示此邮箱没有注册,请先注册用户;

重置密码文本框填写规则:

第一行文本框中填写需要重置密码的用户的注册邮箱;

第二行文本框中输入邮箱中获取到的那一串验证码,在邮箱中选择此验证码复制并粘贴在此处;

第三行第四行文本框中输入新的密码,第四行输入内容必须与第三行内容一致;

填写完以上信息和图形验证码以后,点击\_\_\_<sup>报</sup> 若弹框提示"重置成功",则系统会自动跳转到 门户首页,即可使用新密码登录系统;

**注意**: 若点击"获取验证码"后在填写的邮箱中没有找到此邮件,请进入邮箱的"垃圾箱"中寻找, 并复制邮件中的那一串验证码粘贴到重置密码栏中的第一栏,如下图:

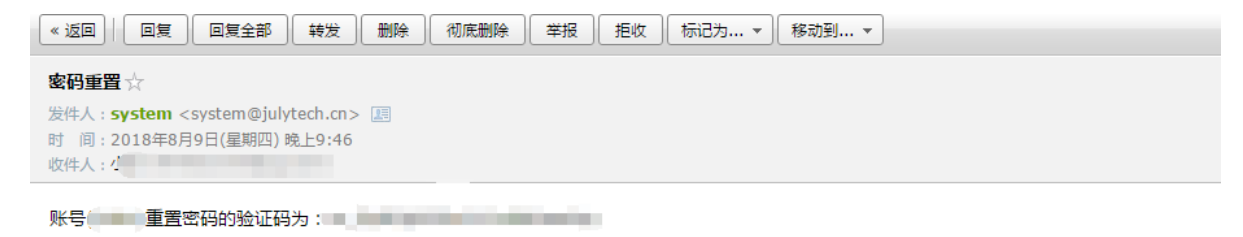

# 第三章 注册

## 3.1 用户注册

① 未在微信上和门户网站上注册的用户点击门户首页右上角"用户注册"进入用户注册界面, 填写个人信息、设定登录名即可进行用户注册;设定的登录名作为登录 web 的登录名;

| 关注我们 微信公众号 广东保利置               | 业有限公司              |    | 我要注册 立即登录                     |
|--------------------------------|--------------------|----|-------------------------------|
| <b>P</b> 保利置业<br>Poly PROPERTY | 广东保利置业阳光招采平台       | 首页 | 招标公告 中标公告 公司介绍 用户中心           |
| 用户注册                           |                    |    |                               |
| 您的姓名                           | YOUYOU             |    |                               |
| 登录名                            | YOUY               |    |                               |
| 手机号码                           | 15433332222 发送验证码  |    |                               |
| 手机验证码                          | 1234223            |    |                               |
| 身份证号                           | 322143222434332222 |    |                               |
| 您的邮箱                           | 33223@qq.com       |    | 扫一扫关注我们<br>已有账号 <b>2</b> 立即答录 |
| 密码                             |                    |    |                               |
| 确认密码                           |                    |    |                               |
|                                | 提交                 |    |                               |

注意:请务必填写用户真实信息,姓名和身份证必须对应。

② 用户注册成功后,页面跳转到用户中心页面,如图所示;

| 去们 微信公众号 广东保利置业有限公司     |                        |
|-------------------------|------------------------|
| ₽ 保利置业 广东保利置业阳光招采平台     | 首页 招标公告 中标公告 公司介绍 用户中心 |
| 用户中心                    |                        |
| 姓名 溜溜                   |                        |
| 手机 18607266498          |                        |
| 邮箱 964023560@qq.com     |                        |
| 身份证号 904565678956453656 | P                      |
| 身份证                     |                        |
| 选择文件未选择任何文件             | 扫一扫关注我们                |
| <b>身份状态</b> 待认证         | 退出系统                   |
| 登录名 liuliu              |                        |
| 修改个人信息                  |                        |

#### 3.2 供应商注册

用户注册成功后,点击门户首页右上角"供应商注册"进入供应商注册页面,首先需同意供应商注册申明,若拒绝,则退出注册;若同意,则进入填写供应商基本信息页面;

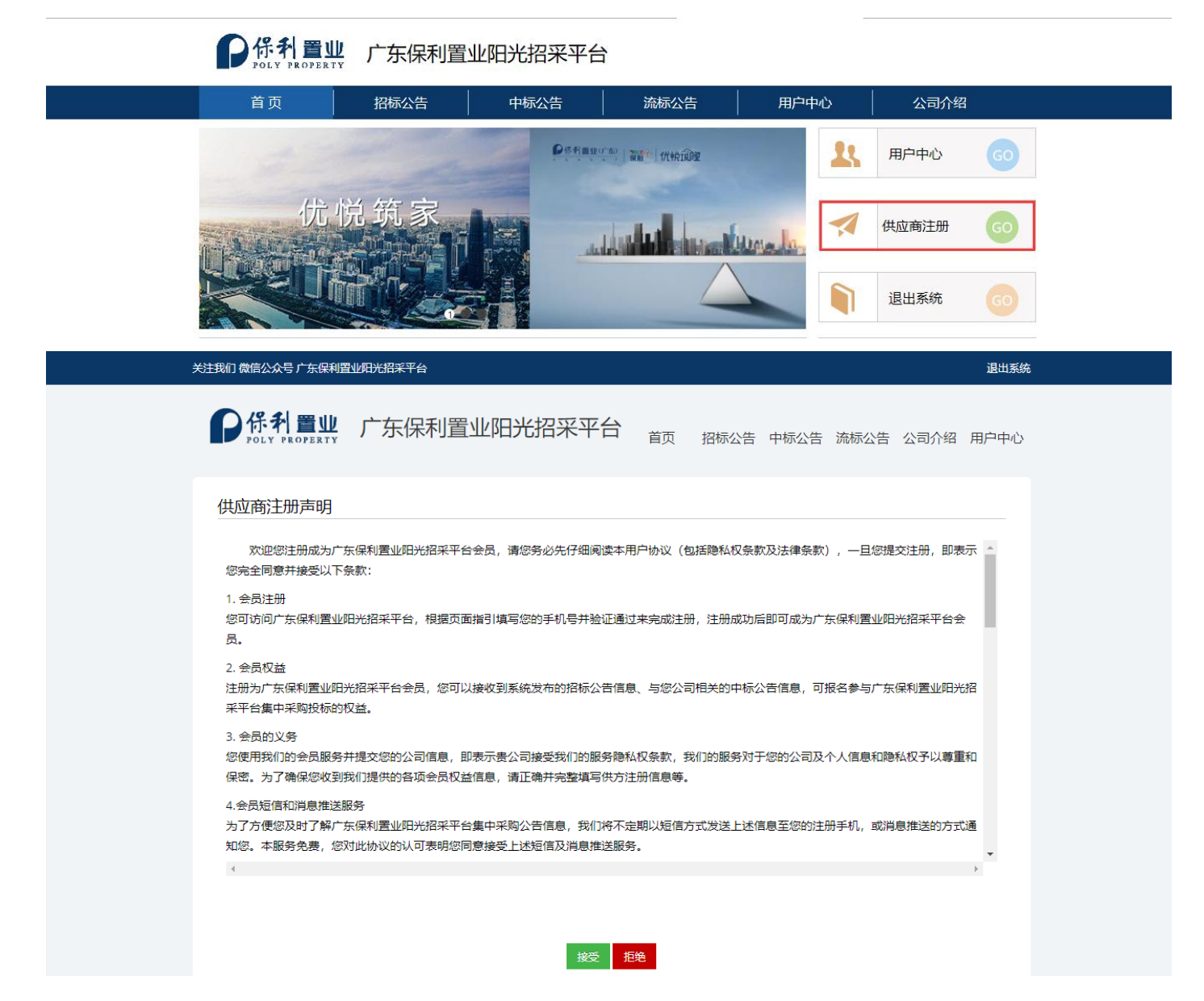

② 【基本信息】: 同意申明后,进入基本信息填写页面,请如实填写公司信息并保存;

注意: 1、若公司营业期限为长期,则点击"设为长期";

2、供应商类型分为"施工"、"供货"、"服务"3类,可以多项选择多个类别;

3、企业性质分为"有限责任公司"、"股份有限公司"、"国有独资公司"、"个人独资企业"、"个体工商户"、"外商投资企业"、"私营企业"7种;

4、所属保利审核部门分为"成本"、"营销"、"行政"、"酒店"、"物业"、"行政"
6种,请谨慎选择对接的保利审核部门,选择后,则供应商资料会由选择的审核部门负责审核;

5、收标邮箱会接收承诺书及招标过程中的邮件,请务必填写正确的收标邮箱,建议填写公

司公共邮箱作为收标邮箱。

|                           |    |                          | 16 |
|---------------------------|----|--------------------------|----|
| <b>●保利置业</b> 广东保利置业阳光招采平台 | 首页 | 招标公告 中标公告 流标公告 公司介绍 用户中心 |    |
| 供应商注册                     |    |                          |    |
| 此页为基本信息,不允许修改请认真填写        |    |                          |    |
| 供应商类型 施工类 供货类 服务类         |    |                          |    |
| 公司注册名称                    |    | i sala                   |    |
| 公司注册名称                    |    |                          |    |
| 营业执照                      |    |                          |    |
| 请输入营业执照号码                 |    | 国家运动建筑                   |    |
| 成立时间                      |    | 扫—扫 关注我们                 |    |
| 外企場与进入中国时间                |    |                          |    |
| 注册市种<br>人民币               |    |                          |    |
| (1992)                    |    |                          |    |
| 单位为货币种类乘以一万,如:人民币为万元      |    |                          |    |
|                           |    |                          |    |
| 公司电话                      |    |                          |    |
| ### ( # ) -####### ( # )  |    |                          |    |
| 收标曲B箱 #                   |    |                          |    |
| 收标邮箱                      |    |                          |    |
| 所属保利审核部门*                 |    |                          |    |
| 清选择审核部门    ▼              |    |                          |    |
| 意向公司                      |    |                          |    |
| 广东保利置业有限公司    ▼           |    |                          |    |
| 停花                        |    |                          |    |
| - UNI                     |    |                          |    |

③ 基本信息保存成功后,公司的状态为"注册创建"状态。进入用户中心页面,点击就职信息 中公司状态为"注册创建"的公司进入公司信息分类页面,如图所列的供应商需要填写的信息类别, 点击进入类别进行填写;

| 关注我们 微信公众号 广东保利国                                                                                                    | 置业阳光招采平台     |    |      |                                                                                                    |         |         | 退出系统        |  |
|----------------------------------------------------------------------------------------------------|--------------|----|------|----------------------------------------------------------------------------------------------------|---------|---------|-------------|--|
| <b>P</b> 保科置业<br>Poly PROPERTY                                                                                                    | 广东保利置业阳光招采平台 | 首页 | 招标公告 | 中标公告                                                                                                    | 流标公告    | 公司介绍    | 用户中心        |  |
| 用户中心                                                                                                    |              |    |      |                                                                                                    |         |         |             |  |
| ♣就职信息                                                                                                    |              |    |      |                                                                                                    |         |         |             |  |
| 1607-825A                                                                                                    | (复始通过)       |    |      |                                                                                                    |         |         |             |  |
| 1011.005                                                                                                    | 初验通过         |    |      |                                                                                                    | Năti    |         |             |  |
| 10072-1000A                                                                                                    | ( 复設通过 >     |    |      | e de la companya de la companya de l | Ô       | ų<br>ž  |             |  |
| German.                                                                                                    | 复始通过 >       |    |      | 必回                                                                                                    |         | S.<br>R |             |  |
| instance.                                                                                                    | ◇ 入库评估合格 >   |    |      | 目                                                                                                    | ——扫 关注我 | <br>(1) |             |  |
| Term Miles                                                                                                    | 初始通过         |    |      |                                                                                                    | 退出系统    |         |             |  |
| (*************************************                                                                                                    | 注册创建         |    |      |                                                                                                    |         |         |             |  |
|                                                                                                    |              |    |      |                                                                                                    |         |         |             |  |
| 关注我们 微信公众号 广东保利                                                                                                    | 置业阳光招采平台     |    |      |                                                                                                    |         |         | 退出系统        |  |
| Poly PROPERTY                                                                                                    | 广东保利置业阳光招采平台 | 首页 | 招标公告 | 中标公告                                                                                                    | 流标公告    | 公司介绍    | 1 用户中心      |  |
| STREET                                                                                                    |              |    |      |                                                                                                    |         |         |             |  |
| (6) 基本信息                                                                                                    |              |    |      |                                                                                                    |         |         | >           |  |
| ⊘ 详细信息                                                                                                    |              |    |      |                                                                                                    |         |         | >           |  |
| 😥 证书认证                                                                                                    |              |    |      |                                                                                                    |         |         | >           |  |
|                                                                                                    |              |    |      |                                                                                                    |         |         | >           |  |
| ✓ 企业银行信息                                                                                                    |              |    |      |                                                                                                    |         |         | >           |  |
|                                                                                                    |              |    |      |                                                                                                    |         |         |             |  |
| ◎ 工厂及生产情况                                                                                                    | ŧ            |    |      |                                                                                                    |         |         | >           |  |
| <ul> <li>工厂及生产情况</li> <li>計(1)</li> <li>計(1)</li> <li>計(1)</li> <li>計(1)</li> <li>計(1)</li> <li>計(1)</li> <li>(1)</li> <li>(1)</li> <li< td=""><td>e<br/>i</td><td></td><td></td><td></td><td></td><td></td><td>&gt;</td><td></td></li<></ul> | e<br>i       |    |      |                                                                                                    |         |         | >           |  |
| <ul> <li>了厂及生产情况</li> <li>請售/服务/产品</li> <li>过往合作信息</li> </ul>                                                                                                    | t<br>i       |    |      |                                                                                                    |         |         | ><br>><br>> |  |

注意:

1、服务类没有"工厂及生产情况"、"销售/服务/产品";

2、公司的状态有: 注册创建、申请审核、初验通过、复验通过, 四个状态, 可在"用户中心"--"就职信息"处的公司名称后面的橙色标签上查看。 ④ 基本信息填写完成后,点击"信息中心"—申请初验,按照提示填写初验必填信息,填写完成后,点击申请初验,弹出对话框提示再次确认保利审核部门,若在基本信息中填错可在此修改并提交,申请提交成功请等待处理结果;未填写完成点击申请初验则会提示缺失信息。初验的结果会以短信和站内消息形式告知负责人和经办人,请注意查收。

| 关注我们微信公众号广东保利置业阳光招采平台 |                              | 退出系统                  |
|-----------------------|------------------------------|-----------------------|
| POLY PROPERTY 广东保利    | 置业阳光招采平台 <sub>首页  招标公告</sub> | 5 中标公告 流标公告 公司介绍 用户中心 |
| 8262214               |                              |                       |
| (6) 基本信息              |                              | >                     |
| ⊘ 详细信息                | 提示                           | >                     |
| 🗾 证书认证                | 缺失信息:[供应商详情,营业执照图片,法人代表]     | >                     |
| Q 联系人                 | ✔ 确定                         | >                     |
| ⊘ 企业银行信息              |                              | >                     |
| ◎ 工厂及生产情况             |                              | >                     |
| ₿ 销售/服务/产品            |                              | >                     |
| □ 过往合作信息              |                              | >                     |
| ₩ 申请初验                |                              |                       |

**注意**:申请初验时会提供再次选择审核部门的入口,请务必注意选择正确的保利审核部门,一旦申请 通过,无法修改审核部门。

| 关注我们微信公众号广东保利 | 置业阳光招采平台    |      | 退出系统               |
|---------------|-------------|------|--------------------|
| ●保利置业         | 申请初验        | ×    |                    |
| POLY PROPERTY | 部门          | ×    | 公告公司介绍用户中心         |
| institution   | →月251年単夜回り」 | 一取消  |                    |
| (③) 基本信息      |             | <br> | >                  |
| ⊘ 详细信息        |             |      | >                  |
| 🗾 证书认证        |             |      | > 在线路              |
|               |             |      | >                  |
| ⑦ 企业银行信息      |             |      |                    |
| ◎ 工厂及生产情况     | 2           |      | →<br>→<br>×<br>注我( |
| 日日 销售/服务/产品   |             |      | >                  |
| ▶ 过往合作信息      |             |      | >                  |
| 💬 申请初验        |             |      |                    |
|               |             |      |                    |

| 广东保利置业阳光招采平台使用手册 V1   | .0       |         |                  | 10/15 |
|-----------------------|----------|---------|------------------|-------|
| 关注我们微信公众号广东保利置业阳光招采平台 |          |         |                  | 退出系统  |
| <b>P保利置业</b> 广东保利     | 置业阳光招采平台 | 首页 招标公告 | 中标公告 流标公告 公司介绍 用 | 户中心   |
| REPORTS               |          |         |                  |       |
| (6) 基本信息              | 提示       |         |                  | >     |
| ⊘ 详细信息                | 自造成功     |         |                  | >     |
| 💭 证书认证                |          |         |                  | >     |
|                       |          | ✔ 确定    |                  | >     |
| ◇ 企业银行信息              |          |         |                  | >     |
| ◎ 工厂及生产情况             |          |         |                  | >     |
| □□ 销售/服务/产品           |          |         |                  | >     |
| 1 过往合作信息              |          |         |                  | >     |
| 💬 申请初验                |          |         |                  |       |

⑤ 初验通过后,再次补充信息申请复验。复验必填信息填写完成后才能申请下载承诺书。

⑥ 下载 pdf 承诺书,点击"是"则系统会发送一份包含承诺书附件的邮件给经办人的邮箱。

⑦ 下载承诺书打印填写并盖公司公章后再拍照或扫描上传图片。点击信息中心一获取 pdf 承诺

书,填写完成后,点击"申请复验",上传承诺书后,点击"确认申请",提交复验申请。
 复验的结果会以短信和站内消息形式告知负责人和经办人,请注意查收。
 注意:初验通过后负责人信息不可再编辑。

| 关注我们 微信公众号 广东保利 | 置业阳光招采平台     |    | 退出系统                     |
|-----------------|--------------|----|--------------------------|
| PGLY PROPERTY   | 广东保利置业阳光招采平台 | 首页 | 招标公告 中标公告 流标公告 公司介绍 用户中心 |
| test +          |              |    |                          |
| 基本信息            |              |    | >                        |
| ⊘ 详细信息          |              |    | >                        |
| 😥 证书认证          |              |    | >                        |
| ❷ 联系人           |              |    | >                        |
| ⊘ 企业银行信息        |              |    | >                        |
| ◎ 工厂及生产情况       | 5            |    | >                        |
|                 |              |    | >                        |
| 🗋 过往合作信息        |              |    | >                        |
| ↓ ■ 申请复验        |              |    | >                        |
| ⊠ 获取PDF承诺书      | ;            |    | >                        |
| ▲ 信息变更管理        |              |    | >                        |

| 关注我们微信公众号广东保利置业 | 明光招采平台                                                  | 退出系统       |  |
|-----------------|---------------------------------------------------------|------------|--|
| ● 保利 罢业         | 复验申请                                                    |            |  |
| POLY PROPERTY   | 您正要进行复验申请,请确认您将要上传的承诺书内容与您填写的信息一致并且真实,并且<br>公司领导已经签字确认。 | 公告公司介绍用户中心 |  |
| tegi t          | 上传 清上传承诺书                                               |            |  |
| ③ 基本信息          | 放弃申请                                                    | >          |  |
| ⊘ 详细信息          |                                                         | >          |  |
| 💭 证书认证          |                                                         | >          |  |
|                 |                                                         | >          |  |
| ⊘ 企业银行信息        |                                                         | >          |  |
| ◎ 工厂及生产情况       |                                                         | >          |  |
| □□ 销售/服务/产品     |                                                         | >          |  |
| □ 过往合作信息        |                                                         | >          |  |
| <b>唐</b> 申请复验   |                                                         | >          |  |
| ☑ 获取PDF承诺书      |                                                         | >          |  |
| L 信息变更管理        |                                                         | >          |  |

# 第四章 信息变更管理

## 4.1 信息变更单

如果申请初验通过后,公司信息已经变更,比如公司基本信息已变更、需要更换负责人信息、或删除 /编辑产品、合作信息,可提交信息变更单给保利方,保利方通过审核,信息修改成功。提交信息变 更单入口如下图红框:

| 关注我们微信公众号广东保利置业阳光招采平台     |      |           |        | 退出系统     |  |
|---------------------------|------|-----------|--------|----------|--|
| <b>●保利置业</b> 广东保利置业阳光招采平台 | 首页 打 | 召标公告 中标公告 | 流标公告公司 | 司介绍 用户中心 |  |
| test14                    |      |           |        |          |  |
| ③ 基本信息                    |      |           |        | >        |  |
| ⊘ 详细信息                    |      |           |        | >        |  |
| 🔃 证书认证                    |      |           |        | >        |  |
|                           |      |           |        | >        |  |
| ⊘ 企业银行信息                  |      |           |        | >        |  |
| ◎ 工厂及生产情况                 |      |           |        | >        |  |
| □ 销售/服务/产品                |      |           |        | >        |  |
| ▶ 过往合作信息                  |      |           |        | >        |  |
| ■ 申请复验                    |      |           |        | >        |  |
|                           |      |           |        | >        |  |
| ▲▲【▲ 【 信息变更管理             |      |           |        | >        |  |

 【新建变更单】点击"信息变更管理"进入信息变更单列表页,点击"新建"按钮新增一份信息 变更单。信息变更单同时只能有一份在建或待处理,需保利通过或拒绝后才能新建下一个变更单;也 可点击"申请信息变更"新增变更单;

| 关注我们 微信公众号 广东保释                | 置业阳光招采平台     |    | 退出                      | 系统            |
|--------------------------------|--------------|----|-------------------------|---------------|
|                                | 广东保利置业阳光招采平台 | 首页 | 招标公告 中标公告 流标公告 公司介绍 用户中 | 心             |
| 审批单<br>新增<br>操作 审批单号           | 标题 状态 结果     | 备注 | 提交时间 审批时间               |               |
| 关注我们微信公众号广东保利                  | 置业阳光招采平台     |    | 退出                      | 系统            |
| <b>P</b> 係利置业<br>Poly PROPERTY | 广东保利置业阳光招采平台 | 首页 | 招标公告 中标公告 流标公告 公司介绍 用户中 | ٦/ <u>`</u> > |
| 审批单信息<br>同时只能有一个交更<br>标题<br>备注 | 单在建成处理       |    |                         |               |
|                                | 保存 返回        |    | 日一扫 关注我们<br>退出系统        |               |

| 广东保利置业阳光招采           | 平台使用手册 V1.0       |      |    |    |      |          |       |      | 1 | 3/15 |
|----------------------|-------------------|------|----|----|------|----------|-------|------|---|------|
| 关注我们 微信公众            | 号广东保利置业阳光招采平台     |      |    |    |      |          |       | 退出系统 |   |      |
| P 保利<br>Poly         | <b>了置业</b> 广东保利置业 | 阳光招羽 | 平台 | 首页 | 招标公告 | 中标公告 流标公 | 告公司介绍 | 用户中心 |   |      |
| 审批单                  |                   |      |    |    |      |          |       |      |   |      |
| 操作                   | 审批单号              | 标题   | 状态 | 结果 | 备注   | 提交时间     | 审批时间  |      |   |      |
| 信息变更<br>变更预览<br>附件管理 | GD-2019-000001    |      | 草稿 |    |      |          |       |      |   |      |

② 【填写变更单】变更单创建成功后进入变更单页面,页面与注册页面显示一致,公司名称后显示 的是当前变更单名称;点击需修改的菜单项进入修改,操作同注册时一致;

| 关注我们 微信公众号 广东保利提 | 置业阳光招采平台     |    |           |        | 退出系       | 统 |
|------------------|--------------|----|-----------|--------|-----------|---|
|                  | 广东保利置业阳光招采平台 | 首页 | 招标公告 中标公告 | 流标公告 2 | 公司介绍(用户中心 | > |
| test6审批单         |              |    |           |        |           |   |
| (3) 基本信息         |              |    |           |        | >         |   |
| 🖉 详细信息           |              |    |           |        | >         |   |
| 😥 证书认证           |              |    |           |        | >         |   |
|                  |              |    |           |        | >         |   |
| ✓ 企业银行信息         |              |    |           |        | >         |   |
| ◎ 工厂及生产情况        |              |    |           |        | >         |   |
|                  |              |    |           |        | >         |   |
| 🎦 过往合作信息         |              |    |           |        | >         |   |
| ▲<br>重看审批单       |              |    |           |        | >         |   |

③【查看审批单】点击"查看审批单",显示所有变更内容。变更形式分为"修改"、"删除"、 "新增"。

| 们微信公众号广东保利置业阳光招来                                                                                                    | 《平台                                                                            |                                                                                                    |                                 |                                                                                                    |                                    |             | 退出系统                    |
|----------------------------------------------------------------------------------------------------|--------------------------------------------------------------------------------|----------------------------------------------------------------------------------------------------|---------------------------------|----------------------------------------------------------------------------------------------------|------------------------------------|-------------|-------------------------|
| FOLY PROPERTY 广东                                                                                                    | 保利置业阳光招采平                                                                      | 台前                                                                                                    | 招标公告                            | 中标公告                                                                                                  | 流标公告                               | 公司介绍        | 用户中心                    |
| est1审批单                                                                                                    |                                                                                |                                                                                                    |                                 |                                                                                                    |                                    |             |                         |
| 基本信息     基本信息                                                                                                    |                                                                                |                                                                                                    |                                 |                                                                                                    |                                    |             | >                       |
| 🧭 详细信息                                                                                                    |                                                                                |                                                                                                    |                                 |                                                                                                    |                                    |             | >                       |
| 河 证书认证                                                                                                    |                                                                                |                                                                                                    |                                 |                                                                                                    |                                    |             | >                       |
| <u>0</u> 联系人                                                                                                    |                                                                                |                                                                                                    |                                 |                                                                                                    |                                    |             | >                       |
| 🖉 企业银行信息                                                                                                    |                                                                                |                                                                                                    |                                 |                                                                                                    |                                    |             | >                       |
| ◎ 工厂及生产情况                                                                                                    |                                                                                |                                                                                                    |                                 |                                                                                                    |                                    |             | >                       |
|                                                                                                    |                                                                                |                                                                                                    |                                 |                                                                                                    |                                    |             | >                       |
| 🗋 过往合作信息                                                                                                    |                                                                                |                                                                                                    |                                 |                                                                                                    |                                    |             | >                       |
|                                                                                                    |                                                                                |                                                                                                    |                                 |                                                                                                    |                                    |             | >                       |
|                                                                                                    | <del>3388874</del><br>「东保利置业阳光招采 <sup>3</sup>                                  | 平台 <sub>首页 :</sub>                                                                                                    | 招标公告 中                          | 中标公告 浙                                                                                                | 流标公告 公                             | ;<br>司介绍 用/ | 退出系统<br>户中心             |
| ★注我们 微信公众号广东保利置业(例) ★注我们 微信公众号广东保利置业(例) ★ ● ● ● ● ● ● ● ● ● ● ● ● ● ● ● ● ● ● ●                                                                                                    | <sup>™ </sup> 东保利置业阳光招采 <sup>3</sup>                                           | 平台 <sub>首页 :</sub>                                                                                                    | 招标公告 中                          | □标公告 ))                                                                                               | 缺公告 公                              | ;<br>司介绍 用/ | 退出系统<br><sup>白</sup> 中心 |
|                                                                                                    | → 宏保利置业阳光招采                                                                    |                                                                                                    | 招标公告 中                          | 中标公告 浙                                                                                                | 統标公告 公                             | ;<br>司介绍 用月 | 退出系统                    |
| 注:       豆有申炊車         关注我们 微信公众号广东保利置业       ア         ア       序 代 利 置 业       ア         信息変更清单       审核标题         車技标题       更1.0                                                                                                    | ₩8¥¥台<br>一东保利置业阳光招采<br>公司名称                                                    | 平台 <sub>首页</sub> ;;<br>公司状态<br>复始函述                                                                                                    | 招标公告 中<br>§<br>t                | <b>中标公告</b> 3<br>1<br>1                                                                               | 統示公告 公<br>察附言                      | ;<br>司介绍 用/ | 〕中心                     |
| ★注我们 微信公众号 广东保利置业保<br>● たんど きょうのます。 ★注我们 微信公众号 广东保利置业保<br>● たんど きょうのます。 「 信息変更清单 ■核振感 ■ 10 ■ 10 ■ 1                                                                                                    | □жឌ¥∓台<br>「东保利置业阳光招采<br>公司名称                                                   | 平台 <sub>首页</sub> ::<br>公司城<br>复始函                                                                                                    | 招标公告 中<br>5<br>1                | 中标公告 3<br>3<br>4                                                                                      | 流标公告 公<br>察附言                      | ;           | 迎出系统                    |
| <ul> <li>注: 目前中北車</li> <li>关注我们 微信公众号 广东保利置业(例)</li> <li>ア 伊 丹 夏 世 ア ア ア ア ア ア ア ア ア ア ア ア ア ア ア ア ア ア</li></ul>                                                                                                    |                                                                                | 平台<br>音页 ::                                                                                                    | 招标公告 中<br>5<br>t                | ロ标公告 3<br>また。<br>「<br>4<br>6<br>次日<br>5<br>5<br>5<br>5<br>5<br>5<br>5<br>5<br>5<br>5<br>5<br>5<br>5   | 流标公告 公<br>察附言<br>内容                | ;           | 退出系统                    |
| 注: 宣音申北年 关注我们 微信公众号 广东保利置业 デビス デレビス FROPERTY 「 信息変更清单 市核振躍 〒1.0 附件名称: 6502 (1).72 デ段名称 公司简介 力公地財                                                                                                    | -  -  东保利置业阳光招采<br>-  な 司名称<br>修改 前内容<br>-  -  -  -  -  -  -  -  -  -  -  -  - | 平台                                                                                                    | 招标公告 中<br>5<br>t                | P标公告 3<br>4<br>4<br>4<br>4<br>4<br>4<br>4<br>4<br>4<br>4<br>4<br>4<br>4<br>4<br>4<br>4<br>4<br>4<br>4 | 总标公告 公<br>察附言<br>介容<br>♪           | ;<br>司介绍 用/ | 退出系统                    |
| 注: 宣音申此年 关注我们 微信公众号 广东保利置业(例) デビス デム デントレン FROFERTY 「 信息空更清单 申核标题 更1.0 附件名称: 6502(1).72 ⑦ 详细信息 デ段名称 公司简介 ⑦公地址 施工组来源                                                                                                    |                                                                                | 平台                                                                                                    | 招标公告 中<br>§<br>t                | P标公告 3<br>・<br>・<br>・<br>・<br>・<br>・<br>・<br>・<br>・<br>・<br>・<br>・<br>・                               | 施标公告 公<br>家附言<br>内容<br>介<br>址<br>作 | ;           | 退出系统<br>一中心             |
| <ul> <li>注 重音車北単</li> <li>关主我们 微信公众号 广东保利置业(第<br/>・レーン・ア・ア・ア・ア・ア・ア・ア・ア・ア・ア・ア・ア・ア・ア・ア・ア・ア・ア・ア</li></ul>                                                                                                    | ********************************                                               | 平台                                                                                                    | 招标公告 中<br>S<br>t                | <ul> <li>中标公告 3</li> <li>構成に</li> <li>株期合</li> </ul>                                                  | 応标公告 公<br>察附言<br>内容<br>介<br>址<br>作 | ;           | 退出系统                    |
| <ul> <li>注目申:北単</li> <li>关注我们 微信公众号广东保利置业</li> <li>ア 伊子科 置业</li> <li>ア 伊子科 置地</li> <li>ア 伊子科 電力</li> <li>ア 伊子科 電力</li> <li>ア 伊子科 国内</li> <li>ア 伊子科 国内</li> <li>ア 伊子科 電力</li> <li>ア 伊子科 国内</li> <li>ア 伊子科 国内</li> <li></li></ul> | -                                                                              | P 台                                                                                                    | 招标公告 中<br>5<br>2                | P标公告 3                                                                                                | 施标公告 公                             | ;<br>司介绍 用/ | 退出系统                    |
| <ul> <li>注音車北車</li> <li>关主我们 微信公众号 广东保利置山城</li> <li>デビア・ド・ロットス・パープ</li> <li>信息空更清单</li> <li>审核标题</li> <li>更1.0</li> <li>附件名称: 6502 (1).72</li> <li>今详细信息</li> <li>字段名称</li> <li>公司简介</li> <li>办公地址</li> <li>施工组来源</li> <li>合联系人信息</li> <li>字段名称</li> <li>ر免人电话</li> </ul>                                                                                                    |                                                                                | <ul> <li>中日・1000</li> <li>中日・1000</li></ul> | 招标公告 中<br>S 5<br>t 11111        | 中标公告 3<br>4<br>4<br>4<br>4<br>4<br>4<br>4<br>4<br>4<br>4<br>4<br>4<br>5<br>4<br>5<br>4<br>5<br>4<br>5 | 応标公告 公<br>察附言<br>内容<br>介<br>址<br>作 | ;<br>司介绍 用/ | 退出系统                    |
| <ul> <li>注音申北年</li> <li>关注我们 微信公众号广东保利置业</li> <li>デビステレンティーのジェス・ア</li> <li>信息変更清单</li> <li>市核振動</li> <li>更1.0</li> <li>附件名称: 6502 (1).72</li> <li>プ详细信息</li> <li>学段名称</li> <li>公司简介</li> <li>力公地址</li> <li>施工组来源</li> <li>ク联系人信息</li> <li>学段名称</li> <li>交張人电话</li> <li>贡康人身份证</li> </ul>                                                                                                    | 33:882 平台 「东保利置业阳光招采 公司名称 6次前内容 6次前内容 6次前内容 6次前内容                              | <ul> <li>         ・・・・・・・・・・・・・・・・・・・・・・・・・・・・・</li></ul>                                                                                                    | 招标公告 中<br>5<br>t<br>t<br>111111 | ■标公告 第<br>4<br>4<br>4<br>4<br>4<br>4<br>4<br>4<br>4<br>4<br>4<br>4<br>4                               | 航标公告 公<br>察附言<br>介<br>介<br>址<br>作  | ;<br>司介绍 用/ | 退出系統                    |

④ 【返回列表】点击"返回列表"按钮,进入变更单列表页;

变更单状态:草稿、通过、拒绝

审批结果 : 退回、通过、拒绝

**注意**:审批单被退回后状态仍为"草稿",审批结果为"退回",审批页面显示审批附言,可继续编辑;审批单通过和被拒绝后不可进行编辑,可新建审批单。

返回列表 提交审核

⑤ 【提交审核】点击"提交审核"按钮,提交给保利方处理;

| 关注我们微信公众号广东保利置                 | 业阳光招采平台    |                                 |            | 退           | 出系统 |
|--------------------------------|------------|---------------------------------|------------|-------------|-----|
| <b>P</b> 保利置业<br>POLY PROPERTY | 广东保利置业阳光招采 | F <del>合</del> <sub>首页 招标</sub> | 永公告 中标公告 注 | 标公告 公司介绍 用户 | 中心  |
| 信息变更清单                         |            |                                 |            |             |     |
| 审核标题                           |            | 公司名称                            | 公司状态       | 考察附言        |     |
| 变更代理证书申请04281                  | 352        | test1                           | 复验通过       |             |     |
| <b>企证书认证</b>                   |            |                                 |            |             |     |
| 字段名称                           | 修改前内容      | 变更形式                            | 修改后内       | 容           |     |
| 营业执照                           | <b>a</b>   | 修改                              |            |             |     |
| 代理证书                           |            | 修改                              | 10 A       |             |     |
|                                | 运回列        | 表提交审核                           |            |             |     |

注意:提交审核后将不会出现"提交审核"、"返回列表"按钮。

## 4.2 审批单列表

点击"信息变更管理"进入变更单列表页,显示所有变更单,与点击"返回列表"进入的是同一个页面。

|   | ¥     | 注我们 微信公众             | 号广东保利置业阳光                  | 招采平台                 |         |          |               |                          | 退出                       | 出系统      |
|---|-------|----------------------|----------------------------|----------------------|---------|----------|---------------|--------------------------|--------------------------|----------|
|   |       |                      | H<br>B<br>R<br>OPERTY<br>广 | 东保利置业阳光招             | 平平      | ∠台       | 首页 招标公        | 合 中标公告 流标                | 公告 公司介绍 用户。              | 中心       |
|   |       | 审批单                  |                            |                      |         |          |               |                          |                          |          |
|   |       | 操作                   | 审批单号                       | 标题                   | 状态      | 结果       | 备注            | 提交时间                     | 审批时间                     |          |
|   |       | 信息变更<br>变更预览<br>附件管理 | GD-2019-<br>000024         | 变更代理证书申请<br>04281352 | 草稿      |          | 变更代理证书申<br>请  |                          |                          |          |
|   |       | 变更预览                 | GD-2019-<br>000001         | 1212                 | 已审<br>核 | 通过       | 121           | 2019-04-24<br>17:51:08.0 | 2019-04-24<br>17:51:54.0 |          |
| 1 | 【信息变到 | 更】点击                 | 5变更单列                      | 列表操作栏-"倚             | 言息      | 变更       | ",草稿          | 状态的变更                    | 巨单可进行编                   | 辑;       |
| 2 | 【变更总》 | <b>纥】</b> 点击         | 5变更单列                      | 刘表操作栏-"李             | 逐更.     | 总览       | ",即查          | 看变更单词                    | 羊情;                      |          |
| 3 | 【附件管理 | ■】点击                 | 5变更单列                      | 刘表操作栏-"附             | 什       | 音理       | ",即上位         | 专附件内容                    | ,可上传或册                   | 时除附件,如图: |
|   | ¥     | 注我们 微信公众             | 号广东保利置业阳光                  | <b>招采平台</b>          |         |          |               |                          | 退                        | 出系统      |
|   |       | <b>P</b> 保和<br>Poly  | ▲置业 广<br>PROPERTY          | 东保利置业阳光招             | 平平      | Z台       | 首页 招标公        | 会 中标公告 流标                | 讼告 公司介绍 用户。              | 中心       |
|   |       | 附件管理                 | <u> </u>                   |                      |         |          |               |                          |                          |          |
|   |       | 新增                   |                            |                      |         |          |               |                          |                          |          |
|   |       | 操作                   | 附件名                        |                      |         | 上传时间     |               |                          |                          |          |
|   |       | 删除                   | 6502 (1) (3).rar           |                      | 1       | 2019-05- | 15 21:17:53.0 |                          |                          |          |

# 第五章 查看公告

## 4.1 公开公告

门户首页中心显示的是公开的招标公告和中标公告,此列表显示了系统所有的公开公告,点击公告列 表可查看公告详情;

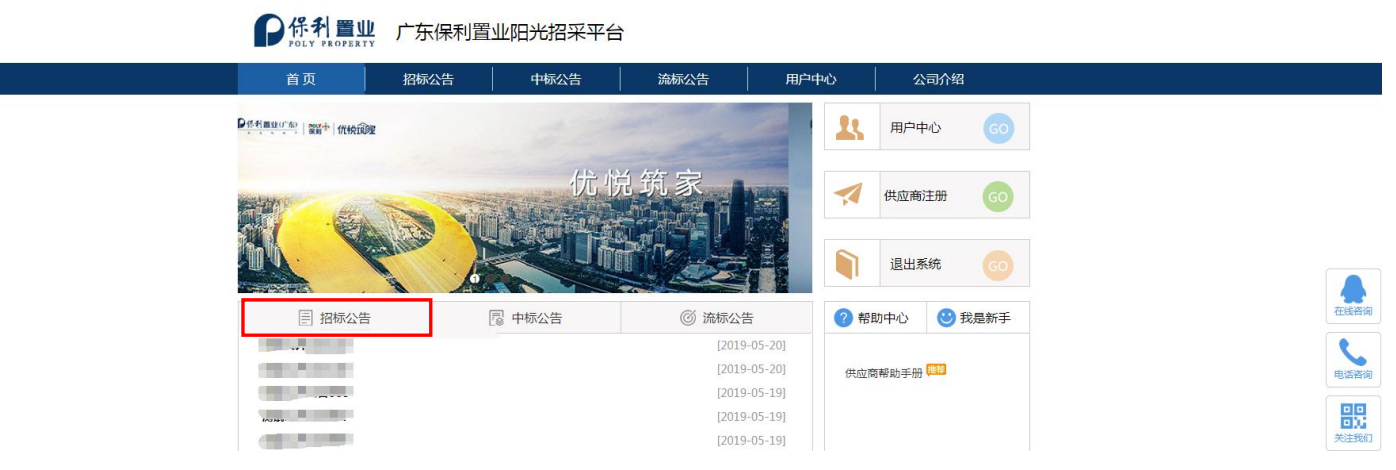

选择某公开公告可查看此公告的详细信息,若此公告在报名阶段,可选择此公告进入投标报名;

#### 关于空调百叶的采购

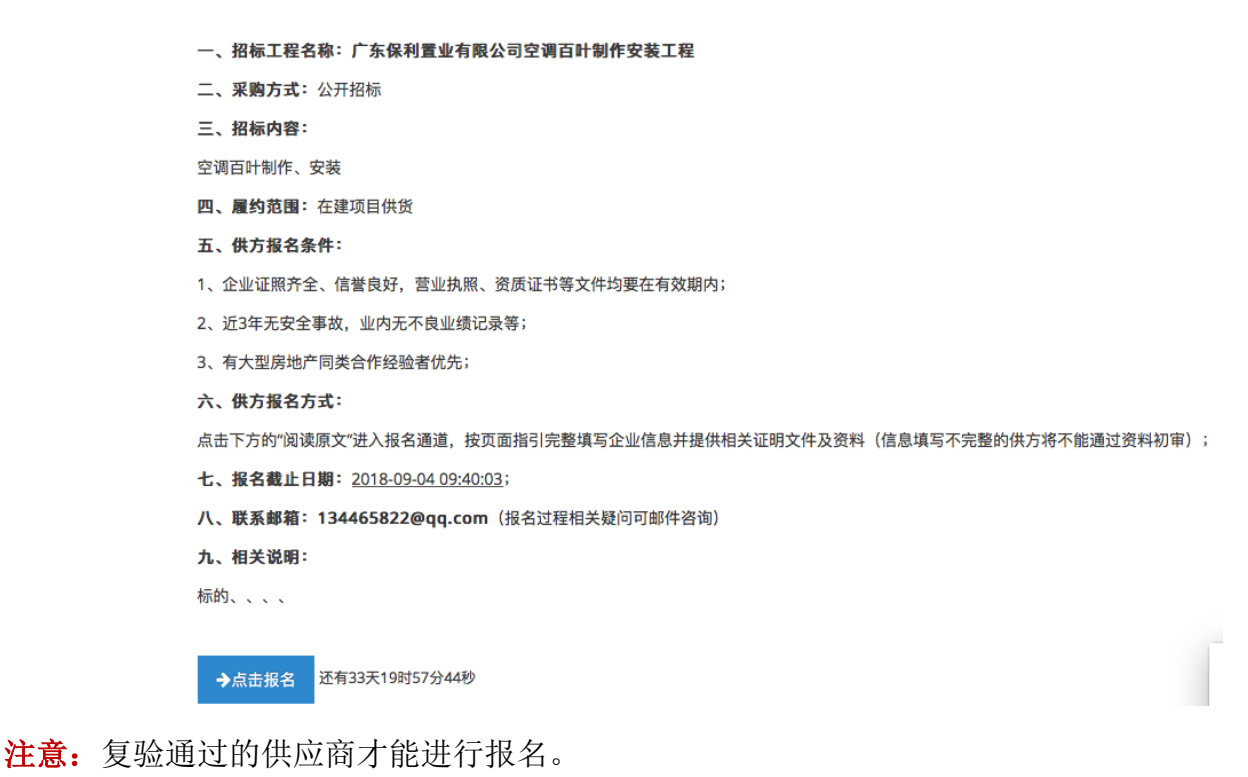

#### 17/15

## 4.2 中标公告

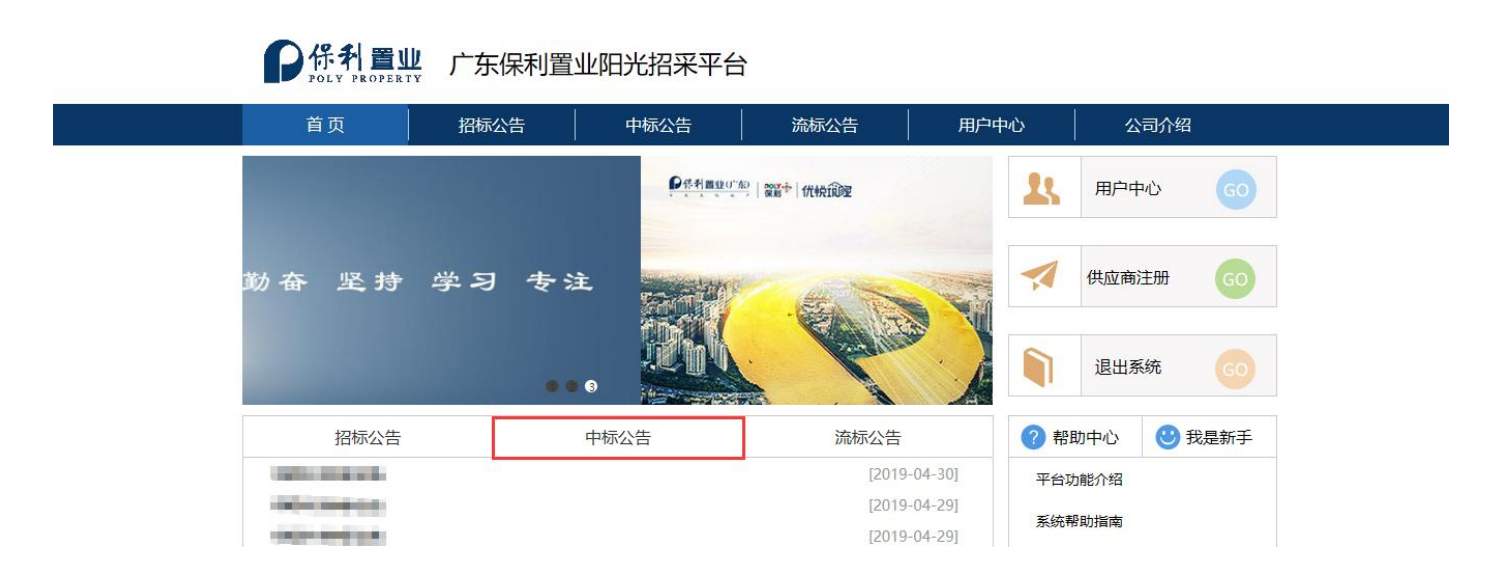

0430-3中标公告

- 一、招标工程名称<mark>:1</mark>
- 二、采购方式: 公开招标
- 三、招标内容:1
- 四、履约范围:1
- 五、中标单位: test8-1,test12-1

六、相关说明:报名截止时间后,招标方将根据供方报名结果筛选出合适的供方;供方资料初验通过的单位将被列为待考察供方,同时平台将推送通知短 信到联系人微信号,请注意微信信息接收情况;考察合格的供方将有机会参与本项工程招标;中标结果将在该平台上进行公示。

2019-04-30 12:11:48.0

## 4.3 流标公告

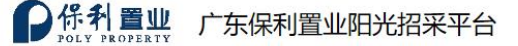

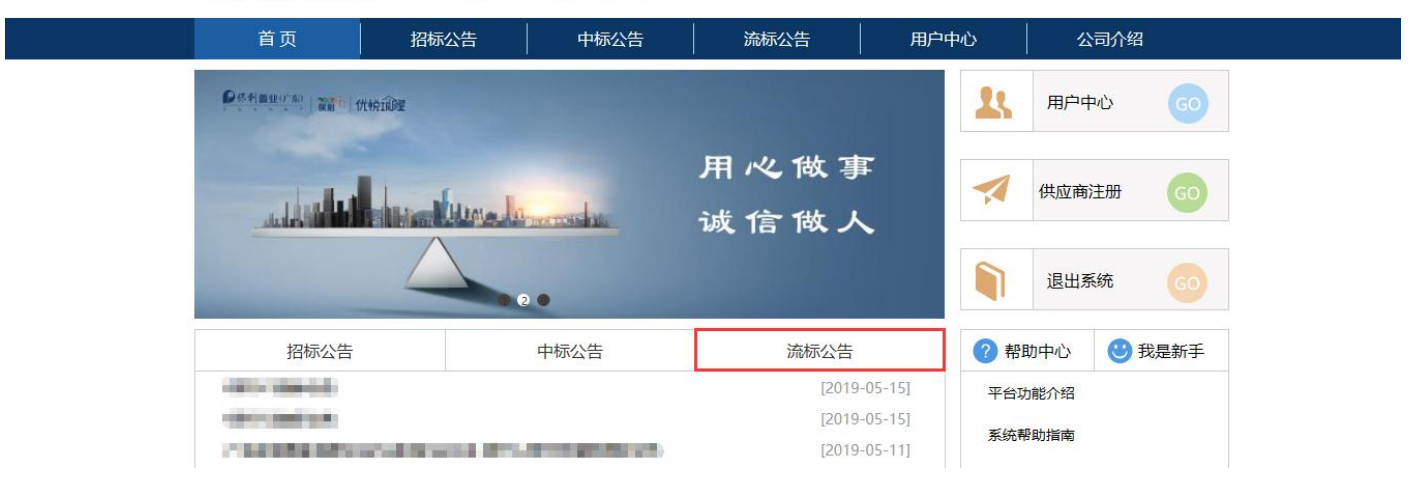

18/15

0515-1流标公告

作者: 探测试

招标项目名称:招标工程名称 采购方式:公开招标 招标人:广东保利置业有限公司 流标原因:

2019-05-15 15:17:07.0

**注意**:公开公告流标后不会继续显示在公开公告处。

## 4.4 邀请公告

用户登录系统后,进入【用户中心】-【邀请公告】,可查看此供应商的邀请公告列表;

| 姓名   |        |
|------|--------|
| 手机   | 1      |
| 邮箱   |        |
| 身份证号 |        |
| 身份证  |        |
| 身份状态 | 已认证    |
| 登录名  |        |
|      | 修政个人信息 |
| 邀请公告 | >      |
| 邀标文件 | >      |
|      |        |

此列表显示了公告的相关信息,点击公告标题进入公告信息页,若此公告还在报名阶段,可点击报名, 是否报名、是否中标均可在此查看。

| 关注我们 微信公众号 )           | 广东保利置业阳光招采平台 |      |            |           |          | 退出系     | 统 |
|------------------------|--------------|------|------------|-----------|----------|---------|---|
| <b>P</b> 保科<br>Poly PR |              | 出采平台 | 首页         | 招标公告 中标公告 | 流标公告 公司介 | 28 用户中心 | > |
| 我的公告                   |              |      |            |           |          |         |   |
| 标题                     | 招标单位         | 邀请对象 | 邀请时间       |           | 是否报名     | 中标      |   |
| 0.01                   | 广东保利置业有限公司   | 1000 | 2019-05-15 | 18:02:47  | 是        | 是       |   |
| 4444                   | 广东保利置业有限公司   | 100  | 2019-05-15 | 18:02:47  | 是        | 否       |   |

| 发动机大客户                                                                |
|-----------------------------------------------------------------------|
| / 示床们直业"月晚公司 2016-06-27                                               |
| 招标工程:法等多个                                                             |
| 产品类型:初堪/详堪(服务-勘察)                                                     |
| 采购类型:                                                                 |
| 采购方式:邀请招标                                                             |
| 招标内容:梵蒂冈电饭锅                                                           |
| 履约范围:大富大贵                                                             |
| 报名条件:电饭锅对人体                                                           |
| 报名方式: 邀请招标                                                            |
| 报名期限:2018-07-30 20:04:48-2018-09-09 20:04:51                          |
| 联系人:肥嘟嘟                                                               |
| 联系邮箱:1@qq.com(报名过程相关疑问可邮件咨询)                                          |
| 联系电话: 1111111111                                                      |
| 相关说明:报名截止时间后,招标方将根据供方报名结果筛选出合适的供方;供方资料初审通过的单位将被列为待考察供方,同时平台将推送通知短信到联系 |
| 人微信号,请注意微信信息接收情况;考察合格的供方将有机会参与本项工程招标;中标结果将在该平台上进行公示。                  |
| →点击报名                                                                 |

## 4.4 邀标文件

【用户中心】-【邀标文件】,可查看此供应商的邀标文件列表;列表显示了标书、答疑、是否中标 等情况;可下载邀标文件标书或上传答疑相关问题;

若此邀标文件处于答疑阶段,可点击"我的问题"进行提问;

|                                                                                            | 关注我们 微信公众号 广东保利置               | 业阳光招采平台       |                            |          |              |        |      | 退出系统             |        |
|--------------------------------------------------------------------------------------------|--------------------------------|---------------|----------------------------|----------|--------------|--------|------|------------------|--------|
|                                                                                            | <b>P</b> 保利置业<br>POLY PROPERTY | 广东保利置业阳       | 光招采平台                      | 首页 招板    | 示公告 中标公      | 告 流标公告 | 公司介绍 | 1 用户中心           |        |
|                                                                                            | 我的邀请                           |               |                            |          |              |        |      |                  |        |
|                                                                                            | 标题                             | 招标单位          | 邀请对象                       |          | 标书           | 招标答疑   | 澄清文件 | 中标               |        |
|                                                                                            | 公开招标文件                         | 广东保利置业有限公司    | -                          |          | 6502 (1).zip | 我的问题   | 查看文件 | 否                |        |
| D保利<br>POLY PI                                                                             | <b>置业</b> 广东伯                  | 呆利置业阳光        | 招采平台                       |          | 首页           | 招标公告   | 中标公常 | 告 公司介            | ·绍 用户中 |
| <b>P</b> 保利<br>Poly PI                                                                     | ┃ <b>置业</b> 广东(<br>ROPERTY     | 呆利置业阳光        | 招采平台                       |          | 首页           | 招标公告   | 中标公台 | 告 公司介            | 绍 用户中  |
| <b>P保科</b><br>我的疑问                                                                         | ┃ <mark>置业</mark> 广东(          | 呆利置业阳光        | 招采平台                       |          | 首页           | 招标公告   | 中标公会 | 告 公司介            | 绍 用户中  |
|                                                                                            |                                | <b>呆利置业阳光</b> | 招采平台                       |          | 首页           | 招标公告   | 中标公会 | 告 公司介<br>轮次      | 绍 用户中  |
| <ul> <li>PGLY PI</li> <li>我的疑问</li> <li>②提问</li> <li>文件名称</li> <li>6502 (1).rar</li> </ul> | ROPERTY 广东(                    | 保利置业阳光        | 招采平台<br>上街时间<br>2019-03-01 | 18:24:27 | 首页           | 招标公告   | 中标公会 | 告 公司介<br>轮次<br>3 | 绍 用户中  |

当甲方结束提问后乙方则不可继续提问并不能够删除问题,可以点击"回复列表"查看下载甲方上传 的答案附件;当甲方重启提问后,乙方可继续进行提问。

| P保利置业<br>POLY PROPERTY        | 广东保利置                | 让阳光招采平台          |       | 首页                  | 页 招标公告       | 中标公告   | 公司介绍 | 3 用户中心 | Ù |
|-------------------------------|----------------------|------------------|-------|---------------------|--------------|--------|------|--------|---|
| 我的邀请                          |                      |                  |       |                     |              |        |      |        |   |
| 标题                            |                      | 招标单位             |       | 讨象                  | 标书           | 招标答    | 疑    | 中标     |   |
| testyq测试招标文件                  |                      | ~东保利置业有限公司       |       | g                   | 6502 (1).rar | 回复列    | しま   | 否      |   |
| testgk测试公开招标文件                |                      | - 东保利置业有限公司      |       | g                   | 6502 (1).rar |        |      | 是      |   |
| <b>P保利置业</b><br>Poly property | 答疑回复<br>testyq测试招标文件 |                  |       |                     |              | ×<br>x | 告公司介 | 〉绍 用户  | 中 |
|                               | 文件                   | 轮次               |       | 上传时间                |              |        |      |        |   |
| 我的邀请                          | 6502 (1).rar         | ar 招标答疑答案第2轮     |       | 2019-03-01 18:17:11 |              |        |      |        |   |
| 标题                            |                      |                  |       |                     | <b>-</b> ×   | 闭      | 济经疑  | 中标     |   |
| testyq测试招标文件                  | 厂东                   | <u>保利吉业</u> 有限公司 | tests | g                   | 6502 (1).rar | 回复     | 夏列表  | 否      |   |
| testgk测试公开招标文件                | 广东                   | 保利置业有限公司         | tests | g                   | 6502 (1).rar |        |      | 是      |   |

#### 点击"查看文件"可下载甲方发布此公告的澄清文件:

| 关注我们 微信公众号 广东保利置业阳光招采平台 |        |                    |   |        |              | 退出系统 |      |    |  |
|-------------------------|--------|--------------------|---|--------|--------------|------|------|----|--|
|                         | 澄清文件 × |                    |   |        |              |      |      |    |  |
|                         | 序号     | 下载文件               |   | 公告公司介绍 | 用户中心         |      |      |    |  |
|                         | 北的游走   | 1 6502 (2) (1).rar |   |        |              |      |      |    |  |
|                         | 北山区归   |                    |   |        |              | _    |      |    |  |
|                         | 标题     |                    |   |        |              | -关闭  | 澄清文件 | 中标 |  |
|                         | 1000   | 广东保利置业有限公司         | 3 |        | 6502 (2).rar | 回复列表 | 查看文件 | 否  |  |

## 注意:

1、我的问题列表及回复列表显示的有此次答疑的轮次;

2、答疑结束后用户不能继续提问;

# 第五章 联系人变更

## 5.1 联系人变更

若经办人已经离职或不再跟进供方信息管理事宜,系统提供注册供应商经办人变更功能,具体步骤 如下:

①新的联系人进行注册(注册见第3章3.1);如果已经注册请跳过此步。

②进入用户中心—联系人—经办人—变更填写信息,如图所示;

③填写新联系人姓名、身份证号,点击"确认变更"即可变更供应商经办人。

| 您正试图,变更贵公司(思歌锁业科技有限公司)的联系人(经<br>办人)<br>由于系统的需要,请先确保新的联系人已经自行注册。<br>新的联系人注册成功后,您可以在此处使用新的联系人的注册身<br>份证和姓名将其指定为新的联系人。 |          |
|----------------------------------------------------------------------------------------------------|----------|
| 系人姓名                                                                                                    |          |
| 至4章                                                                                                    |          |
| 份证号                                                                                                    |          |
| 27777111122777                                                                                                    | 扫—扫 关注我们 |

注意:新的联系人必须已经是注册用户才可变更。联系人变更成功后,系统会发送一条短信通知到负责人手机,提醒经办人已经变更;

# 第六章 微信操作

系统支持移动端操作,微信扫描 pc 上提供的二维码或是查找公众号"广东保利置业阳光招采平台"进入公众号,主页显示为公告列表;下方菜单分别为招采中心、供应商、个人中心。具体操作和门户网站一致。

## 6.1 登录/注册

点击"绑定/解绑"进入绑定/解绑页面,填写已注册过的身份证、手机号码及验证码,点击"绑定微 广州聚利软件科技有限公司 信账号"即登陆成功;点击"注册"进入用户注册页面,填写完整信息后点击"提交",注册成功。

|   |                         |                  | - E- a a w- st f - B . Amon A a Bb | Ar |
|---|-------------------------|------------------|------------------------------------|----|
| P | 你好,欢迎关注广东保利置业阳<br>招采平台! | Ϋ́               |                                    |    |
|   |                         |                  | ●保利 罟Ⅲ                             |    |
|   |                         |                  |                                    |    |
|   |                         |                  |                                    |    |
|   |                         |                  |                                    |    |
|   |                         |                  | 请输入预留手机号码    发送验                   | 证码 |
|   |                         |                  | 请输入手机验证码                           |    |
|   |                         |                  | 解除微信账号绑定                           | 注册 |
|   | 1                       | 肖息中心             |                                    |    |
|   |                         |                  |                                    |    |
|   | 1                       | 卜人信息             |                                    |    |
|   | 4                       | <sup>卜</sup> 人信息 |                                    |    |

## 6.2 申请初验/复验

供应商注册完成后自动跳转至填写审核信息页面,点击"申请初验",初验通过后才能够申请复验; 点击"获取 PDF 承诺书"会进行数据校验,提示数据必填字段,根据提示填写相应信息,点击"申 请复验",上传承诺书,申请审核完成。

注意:如需变更信息,请在 PC 端填写变更申请单。

| (2) 其木信自      | > |               |
|---------------|---|---------------|
| <b>公</b> 金本旧心 |   | ∅ 详细信息 >      |
| 🧭 详细信息        | > | Ŭ             |
|               |   | 😥 证书认证 >      |
| ₩ 证书认证        | > | ♀ 联系人         |
| ♀ 联系人         |   |               |
|               |   | ⊘ 企业银行信息 >    |
| 🥏 企业银行信息      | > |               |
|               |   | ◎ 工厂及生产情况 >   |
| ◎ 工厂及生产情况     | > | ₿ 销售/服务/产品 >  |
| 器 销售/服务/产品    | > | ▶ 过往合作信息 >    |
| ▶ 过往合作信息      | > | ▶ 项目展示 >      |
| 17 项目展示       | > |               |
|               | _ | ── 获取PDF承诺书 > |
| 中语初审          |   |               |
| 甲间初甲          |   | 申请复审          |

## 6.3 招采中心

招采中心分为公告中心/邀请公告/邀标文件,公告中心包括了招标公告和中标公告,点击招标公告进 入公告详情,点击报名,选择报名公司;邀请公告显示为定向邀请;邀标文件显示我的邀请(发标文 件/提问与答案等),具体操作和门户网站一致。

# 第七章 系统技术支持

技术支持方: 广州聚利软件科技有限公司

联系电话: 400-026-6080

客服 QQ: 3158871402

用户也可直接通过网站首页获取技术支持信息,如下图:

| <b>P</b> 保利置则<br>POLY PROPERT | <b>」</b> 广东保利置 | 业阳光招采平台 | <u></u> |              |                 |                       |      |      |
|-------------------------------|----------------|---------|---------|--------------|-----------------|-----------------------|------|------|
| 首页                            | 招标公告           | 中标公告    | 流标公告    | 用户。          | 中心              | 公司介绍                  | 3    |      |
|                               | 統範圍            |         | 用心做事    | F            | <b>1</b>        | 个人注册登记供应商             | 60   |      |
|                               |                |         | 诚信做人    |              |                 | 系统登录                  | 60   |      |
|                               |                | 🗟 中标公告  | ◎ 流标公告  | <del>.</del> | ? 帮!            | 助中心 🙂                 | 我是新手 | 在线咨询 |
| 0430-3中标公告                    |                |         | [2019   | -04-30]      |                 | _                     |      |      |
| 0424-2中标公告                    |                |         | [2019   | 04-29]       | 供应商             | 朝帮助手册 <mark>推荐</mark> |      | 5    |
| 0429-4中标公告                    |                |         | [2019   | -04-29]      |                 |                       |      | 电话咨询 |
| 0429中标公告                      |                |         | [2019   | -04-29]      |                 |                       |      | 믱믱   |
| 0424-2中标公告                    |                |         | [2019   | -04-29]      |                 |                       |      | 关注我们 |
| 0424-2中标公告                    |                |         | [2019   | -04-29]      | 🔰 联             | 系我们                   |      |      |
| L_TEST1中标公告                   |                |         | [2019   | -04-28]      | <b>&amp;</b> 40 | 0-026-6080            |      |      |
| 0428-04中标公告                   |                |         | [2019   | -04-28]      | <b>3</b> 4      | 67223702              |      |      |
| 0428-01中标公告                   |                |         | [2019   | -04-28]      |                 | 07220702              |      |      |